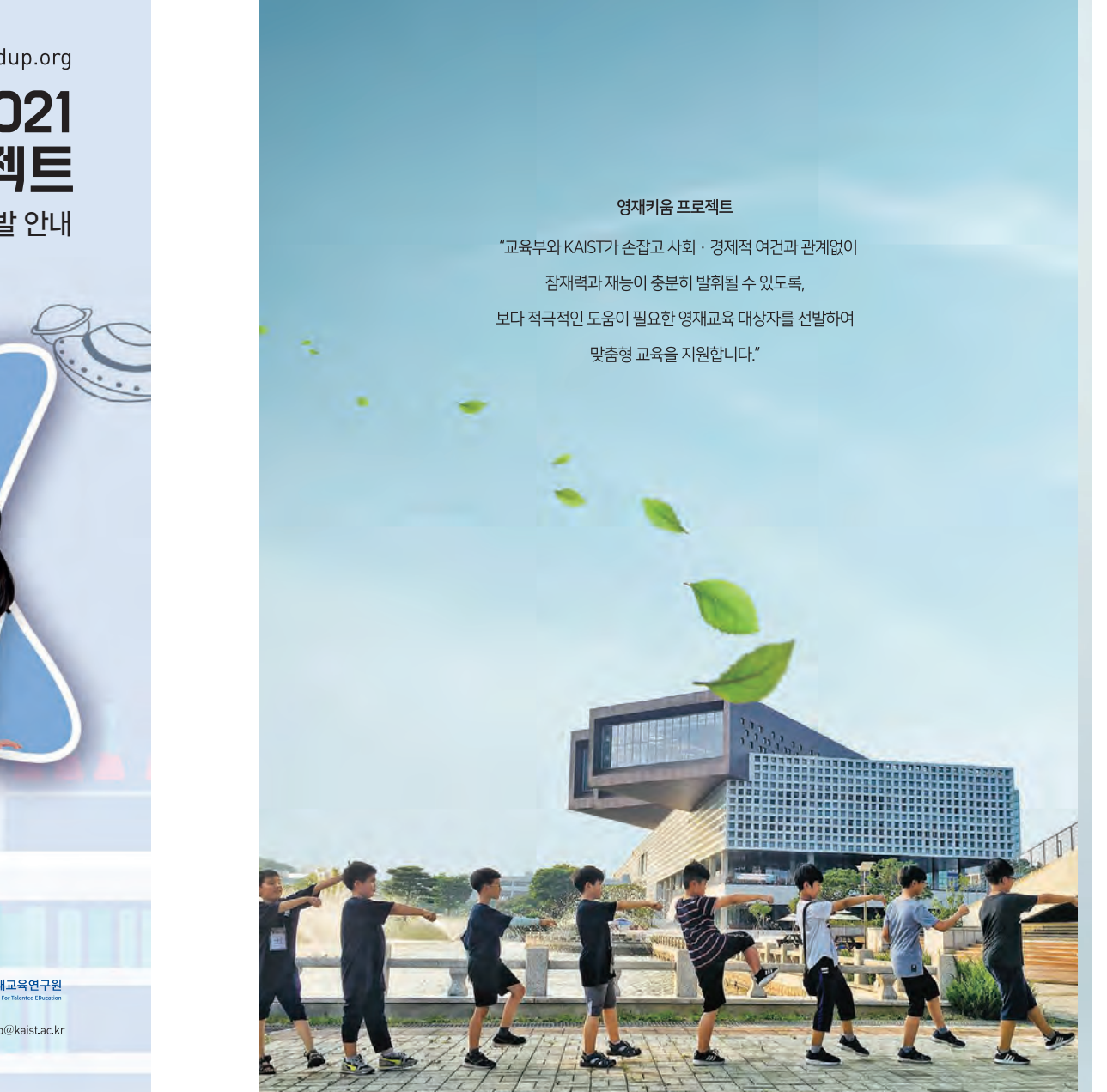

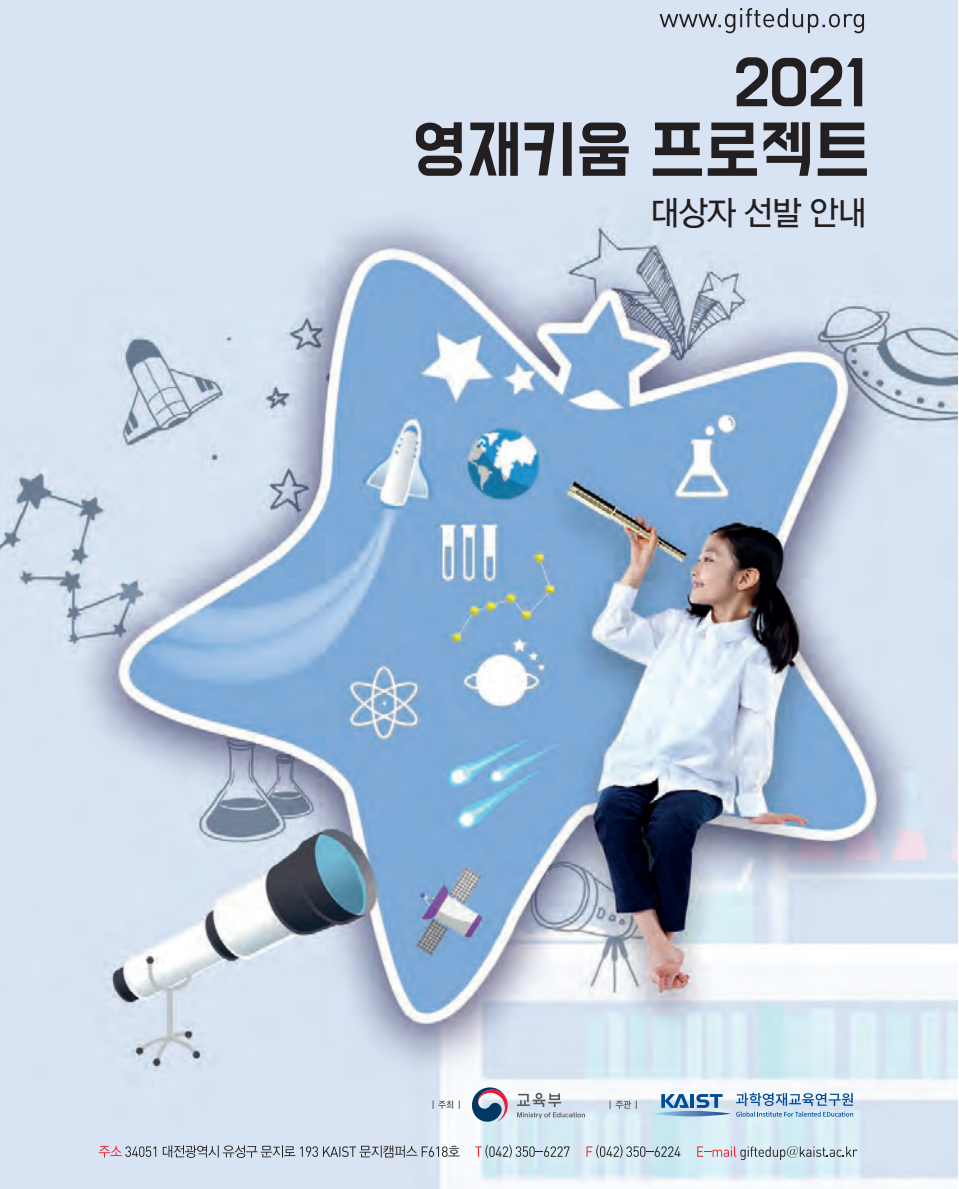

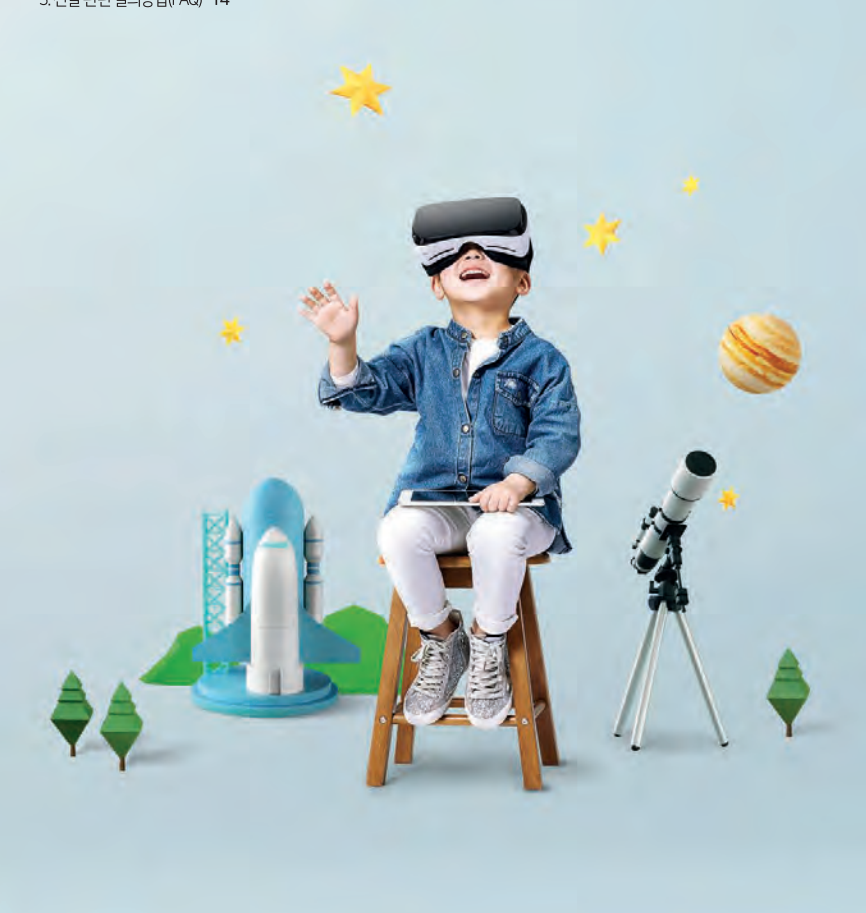

1. 영재키움 프로젝트 소개 04 2. 2021년 영재키움 프로젝트 대상자 선발안내 06 [참고] 지원서류 목록 및 사례별 지원 방법 09 [참고2] 영재키움 참가자의 지원 자격 및 증빙서류 10 [참고3] 홈페이지 <sup>[</sup>신입생 대상자 모집\_온라인 지원서 작성 안내 11 3. 선발관련 질의응답(FAQ) 14

CONTENTS

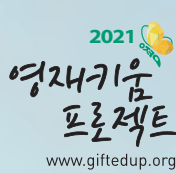

Growing Up Gifted Project

# 1. 영재키움 프로젝트 소개

# 100

**영재키움 프로젝트 개요** 교육부와 KAIST 과학영재교육연구원이 사회 · 경제적 여건과 관계없이 잠재력과 재능이 충분히 발휘될 수 있도록, 보다 적극적인 도움이 필요한 영재교육 대상

자를 선발하여 맞춤형 교육을 지원하는 프로그램

영재키움 프로젝트 특징

**학생과 멘토교사를 1:1로 매칭**하여 학생의 잠재력이 최대한 계발될 수 있도록 맞춤형 교육 프로그램 지원

(사 업 명) 2021년 영재키움 프로젝트 운영 (사업기간) 2021.3.1.~2022.2.28.(12개월) (지원대상) 영재교육진흥법 시행령 제12조 2항\*에 의거, 영재교육 기회가 부족하다고 판단되는 학생 (사업내용) 교사 멘토링, 찾아가는 영재 교육, 방학 중 집중 캠프 등

\*교육급여 수급자, 도서 · 벽지에 거주하는 자, 특수교육 대상자, 행정구역상 읍 · 면 지역에 거주하는 자 등, 그밖에 사회 · 경제적 이유로 교육기회의 격차가 발생하였다고 인정되는 자

04

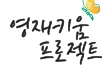

# 영재키움 프로젝트 프로그램 구성

# 🔊 역량기반 영재교육 과정 운영

찾아가는 영재교육 프로그램, 창의융합캠프, 체험·진로 탐색 프로그램 등 맞춤형 프로그램 운영 (연간 48시간 운영)

|              | 구분                 | 주요내용                                              | 시간   | 비고       |
|--------------|--------------------|---------------------------------------------------|------|----------|
| '21년         | 오리엔테이션             | •신규 및 기존 참가자 대상 오리엔테이션<br>•영재키움 프로젝트 소개 및 참여방법 안내 | -    | KAIST 주관 |
|              | 맞춤형<br>영재성장 지원     | • 학생–멘토 자기설계 영재교육 프로그램<br>• 전문가와 함께하는 영재교육 프로그램   | 24   | 메트코나즈과   |
| 역량기반<br>영재교육 | 체험 · 진로 탐색<br>프로그램 | • 진로탐색, 현장체험 학습, 문화체험 등                           | 24   | 한도교자 구선  |
|              | 창의융합 캠프            | • KAIST 온라인 2박3일 캠프                               | 24   | KAIST 주관 |
| 온라인          | 학습멘토링              | • 교육 참여 학생들 대상 온라인 학습멘토링                          | (60) | KAIST 주관 |
|              |                    | 총 시간                                              | 48   |          |

## 아개인별 포트폴리오 관리

참여 학생들이 직접 교육프로그램 참여 이력 및 소감 작성, 담당 멘토교사가 내용 확인 및 피드백을 통해 체계적인 기록 · 관리

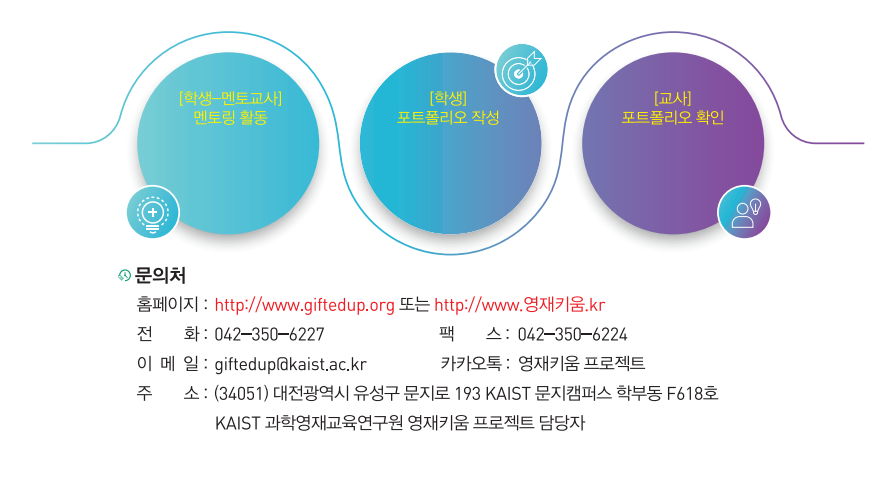

# 2. 2021년 영재키움 프로젝트 대상자 선발안내

# 영재키움 프로젝트 지원자격

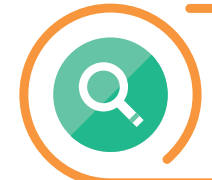

영재교육진흥법 시행령 제12조 2항\*에 의거, 영재교육 기회가 부족하다고 판단되는 학생 (p10. 참고2 참조) \*교육급여 수급자, 도서·벽지에 거주하는 자. 특수교육 대상자, 행정구역 상 음·면 지역에 거주하는 자 등. 그 밖에 사회·경제적 이유로 교육기 회의 격차가 발생하였다고 인정되는 자

Growing Up Gifted Project

# 영재키움 프로젝트 선발인원

총244명 / 131명(신규선발 및 지역 추가선발) + 113명(총원선발) • 신규선발 : 초4 대상으로 시도별 교육수급자 등을 고려하여 인원배정 • 지역추가선발 : 시 · 도교육청 지체 예산을 편성한 울산 및 경남 추가 선발 • 충원선발 : 시도별 변동인원에 따라 초4~고1까지 학교급과 학년에 상관없이 선발

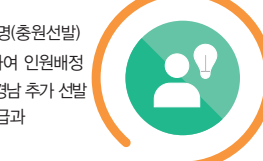

## 〈'21년 영재키움 프로젝트 시도교육청별 선발 인원〉

|  | -0 | • | UR ' |
|--|----|---|------|
|  | т  | ŀ | O,   |
|  |    |   |      |

| 구분            | 서울 | 부산 | 대구 | 인천 | 광주 | 대전 | 울산 | 세종 | 경기  |
|---------------|----|----|----|----|----|----|----|----|-----|
| '20년 선발       | 57 | 34 | 17 | 25 | 9  | 13 | 8  | 7  | 99  |
| 신규 선발(초4)     | 11 | 6  | 5  | 6  | 4  | 3  | 2  | 1  | 14  |
| 지역추가선발(초4~고1) |    |    |    |    |    |    | 8  |    |     |
| 충원선발(초4~고1)   | 24 | 4  | 4  | 12 | 1  | 7  | 2  | 1  | 17  |
| 배정인원          | 92 | 44 | 26 | 43 | 14 | 23 | 20 | 9  | 130 |
| 구분            | 강원 | 충북 | 충남 | 전북 | 전남 | 경북 | 경남 | 제주 | 총인원 |
| '20년 선발       | 16 | 18 | 7  | 20 | 20 | 16 | 30 | 7  | 403 |
| 신규 선발(초4)     | 3  | 3  | 4  | 5  | 4  | 5  | 6  | 2  | 84  |
| 지역추가선발(초4~고1) |    |    |    |    |    |    | 39 |    | 47  |
| 충원선발(초4~고1)   | 2  | 3  | 7  | 6  | 6  | 9  | 8  | 0  | 113 |
| 비저이이          | 21 | 24 | 18 | 21 | 30 | 30 | 83 | a  | 647 |

※ 시도별 선발 인원은 선발 결과에 따라 조정될 수 있음

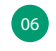

05

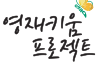

# <u>↔</u> 선발분야

수학, 과학, 수·과학, 정보, 인문사회, 발명 분야(예술, 체육 제외)

# 🕔 멘토교사 선발

학생 1명당 1명의 멘토교사 선발, 멘토교사 선발시 동일 학교 및 최소 3년간 참여가능한 멘토교사 선발 예정

## 🕓 선발기간

# '21.4.14.(수)~4.23.(금)

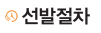

# 선발 공고

서류 준비 지원서 작성/제출(온라인) 대상자 선발 및 확정

| ■홈페이지 공고<br>- www.giftedup.org<br>■KAIST에서 시도교육청<br>및 학교로 참여 안내<br>공문 발송 | ■지원서류 다운로드<br>■지원서류 서식 1~4<br>작성 및 서명<br>■ 증빙서류 발급:<br>해당 기관 및 학교<br>- 해당기관 및 학교에서 | ■영재키움 프로젝트<br>홈페이지 접속<br>(www.giftedup.org)<br>→ 신규지원<br>'온라인 지원서 내용<br>작성 및 첨부자료 제출' | ■선발 심사 및 확정<br>- 지원자격 심사<br>- 지원서류 종합 평가<br>■대상자 결과 발표<br>- 홈페이지 |
|--------------------------------------------------------------------------|------------------------------------------------------------------------------------|---------------------------------------------------------------------------------------|------------------------------------------------------------------|
|                                                                          | 발급한 후 온라인<br>제출을 위한 스캔 파일                                                          | ■제출 완료 24시간 후<br>접수확인 (홈페이지)                                                          | - 확정 명단 공문 발송<br>(교육청, 학교)                                       |
|                                                                          | 순비<br>(원본은 선발 완료시<br>까지 본인 보관)                                                     |                                                                                       |                                                                  |
| <sup>'</sup> 21.4.14.(수) 예정                                              | <sup>(21.4.14)</sup>                                                               | .(수)~4.23.(금)                                                                         | 5.7.(금)                                                          |

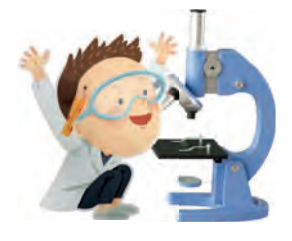

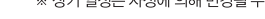

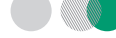

# Growing Up Gifted Project

# 🕓 선발일정

■지원방법: 영재키움 프로젝트 홈페이지에서

① 관련 서류(지원서류 및 증빙서류) 다운로드 및 서명,

② 온라인 지원서 작성 (PC 및 스마트폰에서 작성)

※ 온라인 지원서 작성: http://www.giftedup.org > 지원서 제출

# ■세부 선발 일정(안)

| 구분               | 일정                                  | 주요내용                                                                                                    | 비고                                                                                                    |
|------------------|-------------------------------------|----------------------------------------------------------------------------------------------------|----------------------------------------------------------------------------------------------------|
| 선발 공고            | <sup>·</sup> 21.4.14(수)             | <ol> <li>영재키움 프로젝트 홈페이지</li> <li>KAIST 과학영재교육연구원에서<br/>시도교육청 및 학교로 공문 발송</li> </ol>                                                                                      | 홈페이지 http://www.giftedup.org                                                                                                    |
| 관련 서류<br>준비      | <sup>'</sup> 21.4.14(수)<br>~4.23(금) | ① 홈페이지 접속후 '신규 참가자<br>지원'에서 서식* 다운로드<br>② 지원자격에 대한 증빙서류** 발급                                                                                                    | * 홈페이지에서 지원서식<br>(불임3의 서식 1~4) 다운로드<br>** 지원자격에 대한 중빙서류는<br>해당 기관 및 학교에서 발급받아<br>반드시 첨부해야 함(참고2 참조)                                                   |
| 온라인<br>지원서<br>작성 | <sup>•</sup> 21.4.14(수)<br>~4.23(금) | 제출방법: 온라인 지원서 입력<br>① 지원자격 서류를 준비한 후<br>홈페이지에 접속 ><br>신규참가자지원 ><br>지원하러가기 버튼<br>*관련 서류 및 증빙서류를 모두 스캔<br>또는 촬영하여 파일 첨부하여야 함.<br>② 제출 24시간 후 동 페이지에서<br>이름과 휴대폰 번호로 [조회하기] | 홈페이지 http://www.giftedup.org<br>*별도의 우편접수는 받지 않습니다.<br>*지원서 제출 마감일(23일)에<br>서류를 접수할 경우 온라인<br>접수가 원활하지 않을 수 있으니<br>최소 마감 2일전까지는 접수를<br>완료하여 주시기 바랍니다. |
| 심사               | <sup>'</sup> 21.4.24(토)<br>~5.6(목)  | ① 자격대상 여부 심사(참고2 참조)<br>② 지원서류를 중심으로 종합평가<br>③ 심의위원회를 통해 최종 대상자 확정                                                                                                    |                                                                                                    |
| 결과 발표            | '21.5.7(금)                          | <ol> <li>영재키움 프로젝트 홈페이지 공지</li> <li>각 시도교육청 및 학교에 확정 명단<br/>공문 발송</li> </ol>                                                                                             |                                                                                                    |

※ 상기 일정은 사정에 의해 변경될 수 있음.

·デスルアットデー 王主なが三

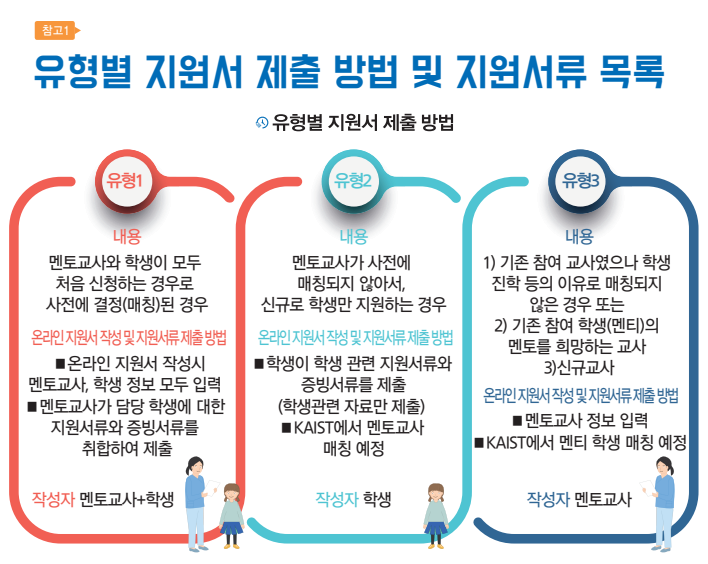

※ 상기 사례에 포함되지 않은 사례들은 심의위원회의 심의를 통해 결정 예정.

## 🛯 지원 서류 및 증빙 서류 목록

| ΛШ   |                                  | Ц              | 자네지              | 유형  | 별 제출 | 목록  |
|------|----------------------------------|----------------|------------------|-----|------|-----|
| 군인   |                                  | - <del>-</del> | 직성자              | 유형1 | 유형2  | 유형3 |
| 서시1  | 개인정보 수집/이용 및 제공에                 | 1世             | 학생               | •   | •    | ×   |
| N-11 | 대한 안내 및 동의서                      | ' <del>'</del> | 멘토교사             | •   | ×    | •   |
| 서식2  | 보호자 서약서                          | 1부             | 보호자              | •   | •    | ×   |
| 서식3  | 지원자 서약서                          | 1부             | 학생               | •   | •    | ×   |
| 서식4  | 학교장 확인서                          | 1부             | 담임교사             | •   | •    | ×   |
| 증빙서류 | 지원자격에 대한 해당 증빙서류<br>(참고 2 에서 확인) | 1부             | 관공서 및<br>학교에서 발급 | •   | •    | ×   |

Growing Up Gifted Project

# ◎ 경재키움 참가자의 지원 자격 및 증빙서류

|             | 지원자격                                                                                                    | 증빙서류                                                                                                    |
|-------------|----------------------------------------------------------------------------------------------------|----------------------------------------------------------------------------------------------------|
|             | 국민기초생활 수급권자 / 교육급여 수급자                                                                                                    | • 국민기초생활 수급자 증명서 또는 교육급여 수급자 증명서 1부                                                                                                    |
|             | 특수교육 대상자                                                                                                    | • 특수교육 대상자 진단 · 평가 결과 통지서 1부                                                                                                    |
|             | 도서ㆍ벽지 거주자                                                                                                    | • 주민등록 등본 1부                                                                                                    |
|             | 읍·면지역 거주자                                                                                                    | • 건강보험료 납부 증명서 1부                                                                                                    |
|             | • 학교장이 경제적 어려움이 있다고 추천한 학생<br>-기타 가정형편이 어려운 학생 중 학교장이 추천하는 학생                                                                               | • 학교장 추천 심의회 회의록 1부                                                                                                    |
|             | •국가보훈처에서 정한 교육보호 대상자<br>(국가유금자 등 예우 및 지원에 관한 법률에 근거)<br>독립유공자 자녀 및 손자녀<br>- 국가유공자, 보훈보상대상자, 5 · 18 민주유공자,<br>고업제후유의증 환자, 특수입무유공자 본인 또는 그 자녀 | • 가족관계증명서 1부(보호자 기준)<br>• 교육지원대상자 증명서 1부                                                                                                    |
|             | •북한이탈주민 또는 그 자녀                                                                                                    | • 가족관계증명서 1부(보호자 기준)<br>• 주민등록등본 1부<br>• 북한이탈주민등록확인서 1부                                                                                       |
| 그<br>밖<br>에 | • 법정 차상위 계층 (관할 읍 · 면 · 동시무소에서<br>국민기초생활보장법상 차상위계층으로 지정된 경우)                                                                                | • 가족관계증명서 1부(보호자 기준)<br>• 주민등록등본 1부<br>• 차상위 계층 확인서 1부                                                                                        |
|             | •기준 중위소득 60% 이하 가구의 자녀                                                                                                    | • 교육비지원확인서 1부                                                                                                    |
| 사<br>회<br>· | <ul> <li>「한부모가족지원법」 제5조에 따른 한부모<br/>가족보호대상자(법정 한부모가족)</li> </ul>                                                                            | • 가족관계증명서 1부(보호자 기준)<br>• 주민등록등본 1부<br>• 저소득 한부모 가족 증명서 1부                                                                                    |
| 경<br>제<br>적 | • 아동복지전담기관(아동보호전문기관 및<br>가정위탁지원센터)에 보호 아동으로 등재된 자                                                                                           | <ul> <li>주민등록등본 1부</li> <li>아동신상카드, 아동입소의뢰서, 해당시설이 발행한</li> <li>아동시설 입소확인증 중 1부</li> </ul>                                                    |
| 이아          | • 다문화가족(결혼이민자 또는 귀화허가를 받은 자와<br>출생 시부터 대한민국 국적을 취득한 자로 이루어진<br>가족) 자녀                                                                       | <ul> <li>· 공통: 가족관계증명서 1부(보호자 기준), 주민등록등본 1부</li> <li>· 결혼이민자의 자녀: 부모의 혼인관계증명서 1부</li> <li>· 귀화허기를 받은 자의 자녀: 부 또는 모의 기본증명서 1부</li> </ul>      |
| *           | • 소년 소녀 가장, 조손가정의 자녀<br>• 다자녀가정(3자녀 이상)의 자녀                                                                                                 | • 가족관계증명서 1부(본인 기준)                                                                                                    |
|             | • 순직 군경 · 소방관 · 교원 · 공무원의 자녀                                                                                                    | ・기족관계증명서 1부(보호자 기준) ・주민등록등본 1부<br>・순직증명서 1부                                                                                                   |
|             | • 「장애인복지법」 제2조에 따른 장애 정도가<br>심한 자의 자녀                                                                                                    | • 기족관계증명서 1부(보호자 기준)<br>• 보호자의 장애인 등록증(복지카드) 사본 1부                                                                                            |
|             | • 환경미화원 자녀(기초/광역자차단체에 소속)<br>• 군인(15년 이상 재직 중인 준부사관 이하)의 자녀<br>• 경찰(15년 이상의 재직 중인 경위 이하)의 자녀<br>• 소방공무원(15년 이상의 재직 중인 소방위 이하)의 자녀           | • 가족관계증명서 1부(보호자 기준)<br>• 보호자의 재직증명서 1부                                                                                                    |
|             | • 산업재해근로자 자녀                                                                                                    | <ul> <li>· 기족관계증명서 1부(보호자 기준)</li> <li>· 자해등급확인서 1부</li> <li>· (아니면) 유족급여지급확인서 또는 산업자해 사망증빙서류</li> <li>또는 상병보상연금 수급증명서 1부(해당자에 한함)</li> </ul> |

※ 21년 선발부터는 관련 증빙서류를 포함하여 온라인 지원서류 접수

# 10

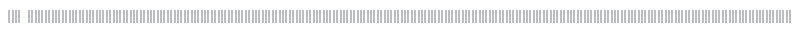

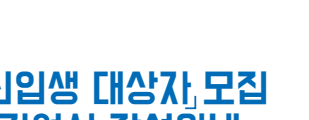

19

임재키움프로젝트

선발 지원서 조회

비로가기

# 역2471군 또로객트

# 참고3 홈페이지 신입생 대상자, 모집 온라인 지원서 작성안내

# 아이지 온라인 지원서 작성 가이지 온라인 지원서 작성 이이지 온라인 지원서 작성 이이지 온라인 지원서 작성 이이지 온라인 지원서 작성 이이지 온라인 지원서 작성 이이지 온라인 지원서 작성 이이지 온라인 지원서 작성 이이지 온라인 지원서 작성

回ね影回

79 F.

SCAN ME

٦Ľ

'신규 참가자 지원' 클릭

임재키움프로젝트

홈페이지

助星 疗力

• 스마트폰에서 직접 지원서 입력

- 신규 참가자 지원 페이지 주소

• 영재키움 프로젝트 홈페이지(http://www.giftedup.org)의 상단 메뉴 '모집'세부 메뉴 중

1

영재키용프로젝트

신규 참가자 지원

배로가기

http://giftedup.org/Mobile.do, 또는 좌측 QR 코드스캔

- 아래【유형별 온라인 지원서 작성 방법】을 확인하여,

유형별 '멘토교사' 또는 '학생'이 자료 입력

[기능 1] 임시저장기능

# 

Growing Up Gifted Project

미안료 성문 불러오기

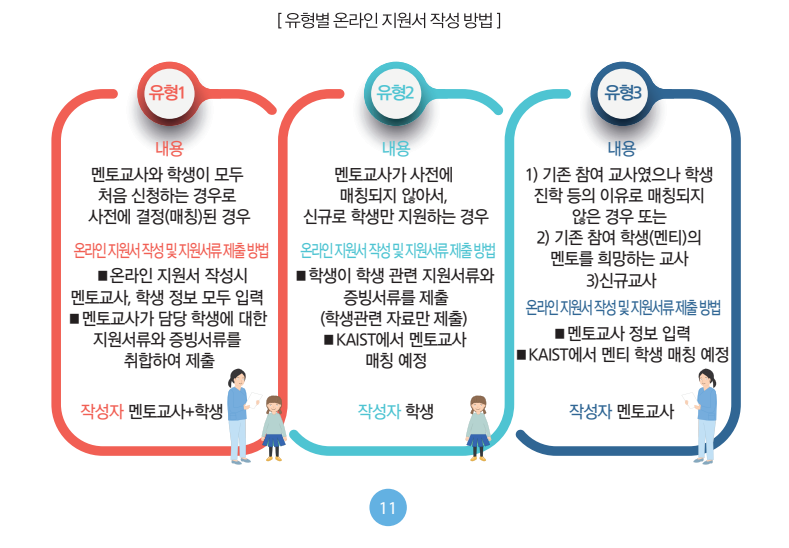

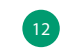

\*한번 사용한 이름(아이디)와 비밀번호는 접수기간 동안 계속 사용 가능 (단, 제출 완료된 경우는 사용할 수 없음)

| 저장된 이름: | tast01. |
|---------|---------|
| 비밀번호:   |         |

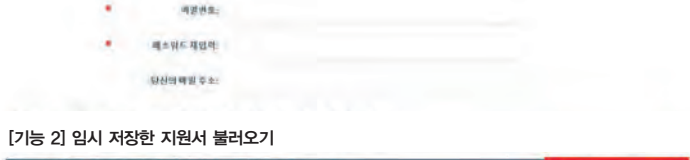

1) 상단의 [나중에 계속하기] 버튼 클릭 2) 아래와 같이 이름(아이디), 비밀번호를 입력하여 임시 저장함. (임시 비밀번호는 관리자가 알 수 없으며 반드시 따로 저장하시기 바람)

01.82

※ 지원서 접수 과정 중 임시 저장 후 나중에 계속해서 지원서를 작성할 때 사용

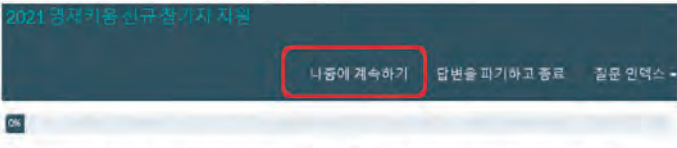

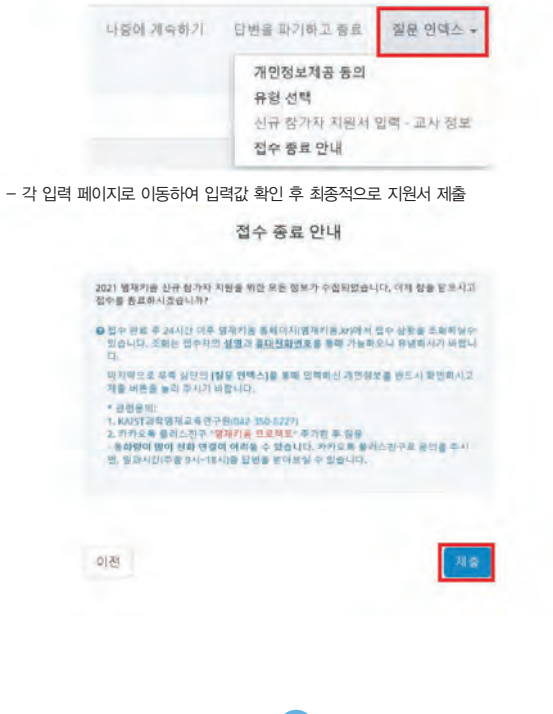

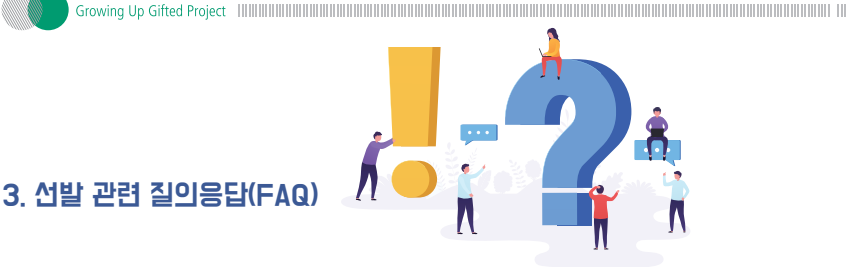

# ● 영재키움 프로젝트에 지원하고 싶은데 반드⊢ 소외계층이어야 하나요?

🛕 네, 영재키움 프로젝트는 소외계층을 대상으로 하는 교육 프로그램으로 **필수조건이 소외계층**이어야 합니다. 지원 자격을 꼭! 확인해주시기 바랍니다.

# ● 영재키움 프로젝트에 처음 지원하는데, 멘토교사가 아직 결정되지 않았어요. 어떻게 해야 하나요?

- 🛕 네, 우선적으로 영재키움 프로젝트 지원 전에 멘토교사가 결정이 되어 신청하여야 하지만, 멘토교사가 아직 결정 되지 않아도 지원이 가능합니다. 단, 온라인 지원서 작성시 유형2를 선택해주시기 바랍니다. \*멘토교사가 미확정인 경우, KAIST 해당 시도교육청의 멘토교사를 배정하거나(유형3 지원 멘토교사) KAIST 멘토단을 배
- 정 할 수 있습니다.

# [● 2020년에 참가했던 멘토교사입니다. 담당 학생이 2021년에 참가하지 않게 되면 교사도 참가하지 않게 되나요?

🛕 아니요. 꼭 그렇지는 않습니다. 멘티학생을 새로 만나서 유형1로 지원하는 방법, 유형3으로 지원하여 새로운 해당 교육청 소속의 학생과 매칭이 되면 프로그램에 참여할 수 있는 방법이 있습니다.

# 되면 학생도 참가하지 못하나요?

🙀 아니요. 그렇지 않습니다. Q3번과 같이 학생이 지속적으로 2021년에도 참여를 희망할 경우, '21년 4월 현재의 담임 선생님이나 이전 담임 선생님께 멘토교사 활동을 부탁드려, 멘토교사만 '멘토교사 지원서'를 제출하시면 됩니다. 지원 서를 제출하신 선생님의 합격이 결정된 이후 KAIST에서 멘토교사로 매칭해 드릴 수 있습니다.

# 

🛕 심사방법은 서류평가로만 이루어지며, 면접평가는 없습니다. 또한 모든 심사과정은 비공개로 진행됩니다.

# ▲지원서류는 어디에서 다운로드 받을 수 있나요?

🛕 지원서류는 영재키움 프로젝트 홈페이지 공지사항이나 '온라인 지원서 작성 및 제출'에서 다운로드 받을 수 있습니다.

# 

🔏 증빙서류는 '정부민원포털 민원 24(www.minwon.go.kr)'에서 인터넷으로 발급받거나, 주민센터에서 발급받을 수 있습니다. 학교장 추천의 경우에는 해당 학교에서 확인서를 발급받아야 합니다.

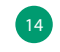

- 접수 종료 페이지에서 우측 상단의 [질문 인덱스] 선택하여 각 입력 페이지로 이동

2021 웹제키는 신규 참가자 지원을 위한 유는 정보가 수정되었습니다. 이제 일을 받으시고 일수를 통해해 시중습니다?

대기와으로 우수 성단의 (정문 안에스)는 문북 전력하신 경인정부를 듣도 이 확인히 사고 적을 버튼을 들려 주시기 바랍니다.

접수 종료 안내

· 말 같은 같은 두 24시간 다두 영국가를 통해다지 영국가을 2010년 전상 상황을 주요하였다. 전화는 접수가의 **신경구 중단전원권으로** 문해 가능하였다. 유명하시기 위입니

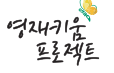

[기능 3] 접수 종료시 입력 내용 확인 기능

# 

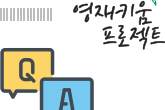

# 

▲ 아니오, 영재키움 프로젝트는 국고를 받아 지원하는 사업으로 프로그램 참여비는 무료입니다. 단, 프로그램의 성 격에 따라 최소한의 교통비 및 식비 등은 본인이 부담할 수 있습니다.

# ● 영재키움 프로젝트 참가활동 이력은 '영재교육 진흥법'에 정하는 영재교육 시수로 인정되나요?

▲ 아니오, 영재키움 프로젝트 정식 승인된 영재교육 프로그램이 아니어서 영재교육 참여 시수로 인정되지 않으며, 생활기록부에 기록되지 않습니다.

# ◙ 영재ㅋ١움 프로젝트에 한 번 선정되면 계속 프로그램에 참여할 수 있나요?

▲ 최소 3년간 프로그램을 지원할 예정입니다. 다만, 불성실한 참여 등으로 프로그램 지원을 계속할 수 없다고 판단 되는 경우 참가 자격이 상실됩니다.

# 💽 영재키움 프로젝트에 다자녀 가정도 지원 자격에 해당되나요?

▲ 다자녀 가정의 자격기준만으로는 지원자격을 충족하지 않습니다. 단, 소외계층의 자격이 인정되는 경우는 지원할 수 있습니다.

# 💽 멘토교나의 역할은 무엇입니까?

▲ 멘토교사는 참여 학생의 재능을 고려한 교육지원 뿐만 아니라, 진로 및 정서 상담 등을 지원하게 됩니다. 멘토교사 의 장기적인 멘토링을 권장하지만, 인사이동, 학생의 학교급 변경 등으로 멘토교사의 교체가 불가피하다고 판단되 는 경우, KAIST에서 해당 교사를 대체하여 학생을 지원할 멘토교사를 추천하도록 할 예정입니다.

# 🔍 매년 학생을 선발하나요?

▲ 2018년도에 초4~고1까지 400명을 선발하고 2019년 부터는 초4학생의 신규인원 및 자격변동에 따른 추가선발 을 하고 있습니다. 단, 총원선발의 경우에는 초4~고1까지 해당되며 학교급과 학년에 상관없이 선발합니다.

# 

▲ 네, 가능합니다. 영재키움 프로젝트는 영재교육법에서 정하고 있는 영재수업(100시간)과는 별개의 프로그램 입니다. 형편은 어렵지만, 영재학급 또는 영재교육원 등에서 열심히 공부하고 있는 학생이라면 이 프로젝트에 참여할 수 있습니다.

# 

▲ 전화 042-350-6227(근무시간 09:00~18:00, 점심시간 12:00~13:00)으로 연락하시면 되고, 이메일은 giftedup@kaist.ac.kr 입니다. 또한, 카카오톡 채널 '영재기움 프로젝트'로 연락하시면 됩니다.

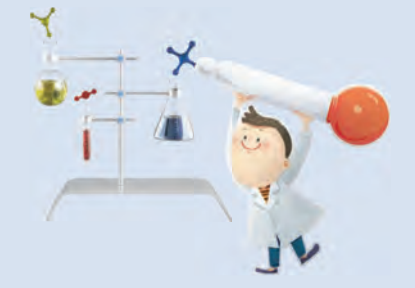

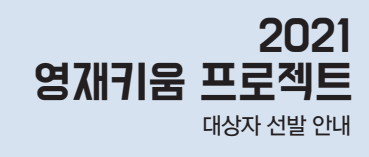

I 주레 I Constant I 주관 I KAIST 과학영재교육연구원